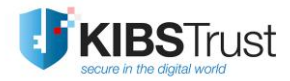

# упатство

# Преземање сертификат користејќи Mozilla Firefox ESR

Верзија: 5.1

Датум: 31.01.2022

103.11

## КИБС АД Скопје

©2022 КИБС АД Скопје, сите права задржани

http://www.kibstrust.com/

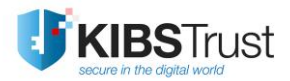

# Содржина

| 1. | Како да го преземам сертификатот?                        | 2  |
|----|----------------------------------------------------------|----|
| 2. | Како да проверам дека сертификатот е добро инсталиран?   | 5  |
| 3. | Како да направам безбедносна копија од сертификатот?     | 9  |
| 4. | Како да го импортирам сертификатот во Internet Explorer? | 11 |
| 5. | Проверка на коренски сертификати во Internet Explorer    | 14 |

### 1. Како да го преземам сертификатот?

Од сертификати кои ги нуди КИБС ИС, сертификатите Verba Sign Adv, Verba Sign Pro Adv и Verba Seal Adv се генерираат на дискот на вашиот компјутер.

За да преземете еден од горенаведените сертификати, Ве молиме да го користете го веб прелистувачот Mozilla Firefox ESR, верзија која не е повисока од 68.3, која можете да ја преземете од веб локцијата: <u>https://ftp.mozilla.org/pub/firefox/releases/68.3.0esr/</u>, каде бирате подфолдер <u>win64/</u> за 64 или <u>win32/</u> за 32-битна верзија на Firefox.

Потоа, следете ги следните чекори:

- 1. Првин, отворете го веб прелистувачот Mozilla Firefox ESR, при што внимавајте да не направи Upgrade, па отворете го линкот <u>https://e-shop.kibstrust.com/raweb</u> во него.
- 2. На веб страната (Слика 1) внесете:
  - Нарачка: внесете го бројот на нарачка кој ви е испратен во истата електронска порака
  - E-mail: внесете ја e-mail адресата која ја наведовте во формуларот за барање за сертификат

и кликнете Потврди.

|                     | ПРЕЗЕМАЊЕ<br>DOWNLO | E HA CEPTIC<br>AD CERTIFIC | ФИКАТ/<br>САТЕ |                     |
|---------------------|---------------------|----------------------------|----------------|---------------------|
| Verba<br>Sign       | Аду Рг              | о Аdv                      | erba<br>Seal   | <b>Д</b> аду<br>Аду |
| 99522236            | insert information  | n for your certifi         | icate order    |                     |
| mari rima 25 2021@o | mail.com            |                            |                |                     |

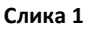

 Ќе ви се отвори страната за потврда на податоците од регистрација (на Слика 2 е прикажан пример за Verba Sign Pro Adv сертификат). Проверете ги податоците и внесете Фраза за автентикација, без интерпункциски знаци. Изберете High Grade кај Јачина на енкрипција. Кликнете Submit (Потврди).

| Symantec. Enrollment                                                                                                    |                                       |                            |  |  |  |  |  |  |  |
|----------------------------------------------------------------------------------------------------|---------------------------------------|----------------------------|--|--|--|--|--|--|--|
| Help with this Page<br>Потврда на податоците од порачката/<br>Confirm data from purchase order                                                                                                    |                                       |                            |  |  |  |  |  |  |  |
| Податоци кои ги внесовте за Вашиот сертификат/Data for Your<br>Certificate<br>Податоците ги пополнивте при поднесувањето на порачката за сертификат. Полињата<br>обележани со ѕвезда (*) ќе бидат содржани во Вашиот сертификат и ќе можат да бидат<br>видени како детали на сертификатот.<br>The data that were fulfilled during purchase order for certificate. Fields marked with an asterisk<br>(*) are included with your Certificate and are viewable in the certificate's details. |                                       |                            |  |  |  |  |  |  |  |
| Име/First Nam                                                                                                    | ie: *                                 | Mari                       |  |  |  |  |  |  |  |
| Презиме/Last                                                                                                    | Name: *                               | Rima                       |  |  |  |  |  |  |  |
| e-mail адреса<br>лице/e-mail a<br>person: *                                                                                                    | на физичкото<br>ddress of the natural | mari.rima.25.2021@gmail.co |  |  |  |  |  |  |  |
| Назив на прав<br>person name:                                                                                                    | но лице/Legal<br>*                    | PravnoLice                 |  |  |  |  |  |  |  |
| Организацион<br>Unit: *                                                                                                    | ен дел/Organization                   | Oddel                      |  |  |  |  |  |  |  |
| Работна позиц<br>лице/Job posi<br>person: *                                                                                                    | ија на физичкото<br>tion of natural   | tester                     |  |  |  |  |  |  |  |
| ЕДБ/VАТ: *                                                                                                    |                                       | 147852                     |  |  |  |  |  |  |  |
| Нарачка број,                                                                                                    | Order No:                             | 99522236                   |  |  |  |  |  |  |  |
| 2.5.4.97= NTR-                                                                                                    | EMEC/LEID: *                          | NTRLU-15823                |  |  |  |  |  |  |  |
| Регистрациски<br>Number: *                                                                                                    | i 6poj/Registration                   | 6134                       |  |  |  |  |  |  |  |
| Држава(на фі<br>лице)/Country<br>person): *                                                                                                    | ізичкото<br>/(of the natural          | DK                         |  |  |  |  |  |  |  |

Фраза за автентикација/Challenge Phrase Фразата за автентикација е уникатна фраза која Ве заштитува од неавторизирани активности врз Вашиот сертификат. Не ја споделувајте. Внимавајте да не ја изгубите. Таа е потребна за поништување на Вашиот сертификат.

The Challenge Phrase is a unique phrase that protects you against unauthorized action on your Certificate. Do not share it with anyone. Do not lose it. You will need it when you want to revoke your Certificate.

Внесете фраза за автентикација/Enter Challenge Phrase: (задолжително)/(required) Не употребувајте интерпункциски знаци/Do not use any punctuation.

| Опционално: Изберете јачина на ен<br>Encryption Strength<br>Ви препорачуваме да го оставите како што е<br>this as it is. | <b>ікрипција/ Optional: Choose Your</b><br>предефинирано./ We recommend that you leave |
|----------------------------------------------------------------------------------------------------|----------------------------------------------------------------------------------------|
|                                                                                                    | High Grade 🗸                                                                           |
|                                                                                                    |                                                                                        |
| Ако внесените информации се точ<br>кликнете Поднеси за да продолж<br>correct,<br>click Submit to continue.               | іни,<br>кете/ If all the information above is<br><b>Cancel</b>                         |
| Copyright © 2014. Symantec Corporation. All rights reserved.                                                             | <b>Symantec</b>                                                                        |

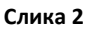

4. По кликнување на копчето **Submit (Потврди)**, ќе ви се јави порака како на Слика 3. Уште еднаш проверете ја е-mail адресата и кликнете **ОК** ако сè е во ред.

| Message | from webpage                                                                                             | × |
|---------|----------------------------------------------------------------------------------------------------|---|
| ?       | Confirm your e-mail address:<br>ime.prezime@domain.mk                                                    |   |
|         | If your e-mail address is correct, click OK. If not, click CANCEL and correct it in the enrollment form. |   |
|         | If the e-mail address is not correct, you will not be able to use your<br>Digital ID.                    |   |
|         |                                                                                                    |   |
|         | OK Cancel                                                                                                |   |

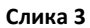

5. По кликнување на **ОК** ќе се појави прозорче како на Слика 4, кое Ве информира дека во тек е генерирањето на парот клучеви за вашиот сертификат. Ве молиме почекајте.

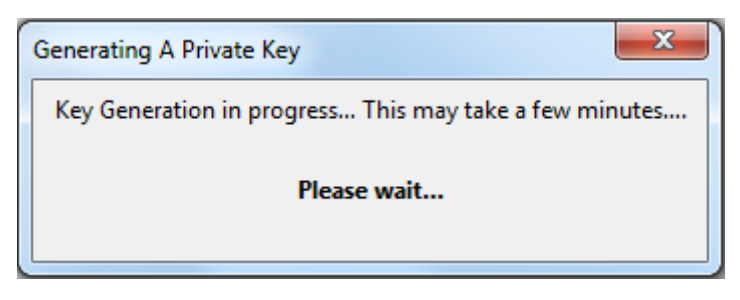

#### Слика 4

6. Потоа започнува процесот на генерирање на Вашиот сертификат. Ве молиме почекајте додека трае овој процес (Слика 5).

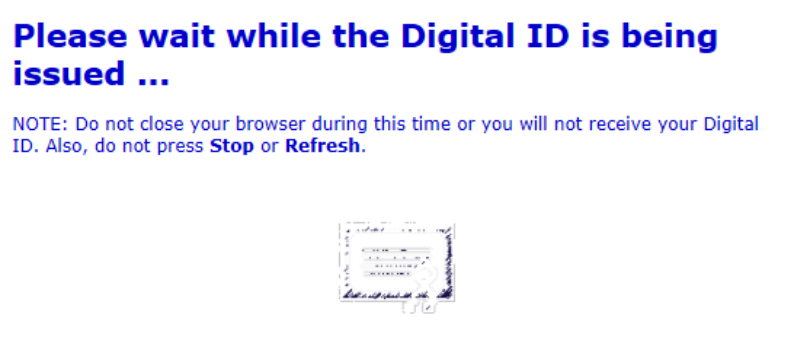

Слика 5

7. Ќе ви се јави порака дека Вашиот сертификат е инсталиран (Слика 6). Кликнете ОК.

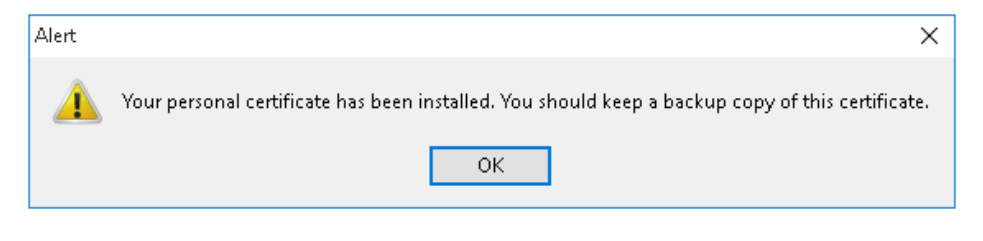

Слика 6

 Потоа, на веб страната ќе се прикаже дека сертификатот е генериран и инсталиран (Слика 7)!

| 'our Digital ID Inforn                                                                       | ation.                                                                                                    |
|----------------------------------------------------------------------------------------------|----------------------------------------------------------------------------------------------------|
| \$<br>Country = MK<br>Email Address = in<br>\$<br>\$<br>Common Name = 1<br>Serial Number = 4 | ie.prezime@domain.com<br>me Prezime<br>02d93e4b6ca83861b7d68b2b37e7c6e                                                                                  |
| Consult our Help I                                                                           | Neck and Tutorials:                                                                                                    |
| <ol> <li>Go to the <u>Help</u></li> <li>Go to the <u>Digi</u><br/>services</li> </ol>        | best one records.<br><u>Desk</u> to view our tutorials and other useful information.<br>tal ID Center to find out more about Digital IDs and Digital ID |

Слика 7

### 2. Како да проверам дека сертификатот е добро инсталиран?

По добивање на пораката дека Вашиот сертификат е успешно инсталиран, потребно е да проверите дали истиот е додаден во листата на персонални сертификати во веб прелистувачот. За да ја направите оваа проверка, извршете ги следните чекори:

1. Од менито на прелистувачот во горен десен агол селектирајте Options (Слика 8):

| G Google                                     | × ☆ Options            | × +                |                  | - 🗆 ×               |
|----------------------------------------------|------------------------|--------------------|------------------|---------------------|
| $\leftarrow \rightarrow$ C $\textcircled{0}$ | https://www.google.com | 80% 🛡 🟠            | C Search         |                     |
|                                              |                        |                    | 🕄 Sign in to Syn | ic                  |
|                                              |                        |                    | Rew Window       | Ctrl+N              |
|                                              |                        |                    | 🗢 New Private V  | Vindow Ctrl+Shift+P |
|                                              |                        |                    | Restore Previo   | ous Session         |
|                                              |                        |                    | Zoom             | - 80% + 27          |
|                                              | Go                     | odle               | Edit             | ኤ 🖻 🔒               |
|                                              |                        | gie                | Library          | >                   |
|                                              |                        |                    | Add-ons          | Ctrl+Shift+A        |
|                                              |                        |                    | 🚃 🔅 Options      |                     |
|                                              |                        |                    | 🖍 Customize      |                     |
|                                              | Пребарување на Goog    | gle Ме следи среќа | Open File        | Ctrl+ O             |
|                                              |                        |                    | Save Page As     | Ctrl+S              |
|                                              | Google пон)            | ди во: English     | Print            |                     |
|                                              |                        |                    | Q Find in This P | age Ctrl+F          |
|                                              |                        |                    | More             | >                   |
|                                              |                        |                    | Web Develop      | er >                |
|                                              |                        |                    | (?) Help         | >                   |
|                                              |                        |                    | 🖒 Exit           | Ctrl+Shift+Q        |

Слика 8

2. Во новиот прозорец (Слика 9) од менито на левата страна изберете ја опцијата **Privacy & Security,** отидете најдолу, притиснете на копчето **View Certificates**:

| G Google                                                            | × 🔆 Options 🛛 ×                                        | +                   |                           | — |        | ×   |  |  |  |
|---------------------------------------------------------------------|--------------------------------------------------------|---------------------|---------------------------|---|--------|-----|--|--|--|
| $\overleftarrow{\leftarrow}$ $\rightarrow$ C $\widehat{\mathbf{u}}$ | Sirefox about:preferences#privacy                      | 80% 🟠               | <b>Q</b> Search           |   | lii\ ( | D = |  |  |  |
|                                                                     |                                                        | ₽ Find in O         | ptions                    |   |        | ^   |  |  |  |
| 🔆 General                                                           | Allow Firefox to send <u>c</u> rash reports to Mozilla | Learn more          |                           |   |        |     |  |  |  |
| <b>Q</b> Search                                                     |                                                        |                     |                           |   |        |     |  |  |  |
| A Privacy & Security                                                | Privacy & Security Security                            |                     |                           |   |        |     |  |  |  |
| C Firefox Account                                                   | Deceptive Content and Dangerous Softwar                |                     |                           |   |        |     |  |  |  |
|                                                                     | ✓ <u>B</u> lock dangerous and deceptive content Lear   |                     |                           |   |        |     |  |  |  |
|                                                                     | ✓ Block <u>d</u> angerous downloads                    |                     |                           |   |        |     |  |  |  |
|                                                                     | ✓ Warn you about unwanted and un <u>c</u> ommo         |                     |                           |   |        |     |  |  |  |
|                                                                     | Certificates                                           |                     |                           |   |        |     |  |  |  |
|                                                                     | When a server requests your personal certificate       |                     |                           |   |        |     |  |  |  |
|                                                                     | Select one automatically                               |                     |                           |   |        |     |  |  |  |
|                                                                     | • <u>A</u> sk you every time                           |                     |                           |   |        |     |  |  |  |
|                                                                     | Query OCSP responder servers to confirm the            | current validity of | View <u>C</u> ertificates |   |        |     |  |  |  |
| ③ Firefox Support                                                   | certificates                                           |                     | Security <u>D</u> evices  |   |        |     |  |  |  |
|                                                                     |                                                        |                     |                           |   |        | *   |  |  |  |

Слика 9

3. Ако Вашиот сертификат е успешно инсталиран, тој ќе се наоѓа во листата на сертификати во картичката **Your Certificates** (Слика 10):

|                            | Certificate Manager                                  |   |
|----------------------------|------------------------------------------------------|---|
| Your Certificates          | People Servers Authorities                           |   |
| /ou have certificates from | n these organizations that identify you              |   |
| Certificate Name           | Security De Serial Nu Expires On                     | E |
| ✓ KIBS AD Skopje           |                                                      | ^ |
| Imetest Pr Softwa          | re Secu 23:6E:38:E4: Friday, August 26, 2022         |   |
| Test OneID                 | Software Secu 48:D5:0C:A9: Thursday, January 30, 2.  |   |
| ajde denes                 | Software Secu 33:02:D9:02: Sunday, December 8, 2.    |   |
| LILE JHKH                  | Software Secu 60:95:74:61: Saturday, September 1     |   |
| Imetest Prezime ze.        | Software Secu 23:6E:38:E4: Friday, August 26, 2022   |   |
| TEST KIBS AD Skopj         | e Software Secu 3A:72:15:C5: Saturday, August 6, 202 | 2 |
| Lile STSkopje              | Software Secu 10:E3:40:C2: Sunday, July 31, 2022     | ~ |
| <u>V</u> iew <u>B</u> acku | p Backup All Import Delete                           |   |
|                            | OF                                                   | < |
|                            |                                                      |   |

#### Слика 10

Кликнете на <u>V</u>iew и ќе ви се прикаже нов прозорец во кој е даден преглед на подетални информации за истиот. Во картичката General (

#### Слика 11) дадени се општите информации за сертификатот:

**Issued to:** Податоци за субјектот за кој е издаден сертификатот и серискиот број на сертификатот

Issued by: Податоци за Издавачот на сертификати (KIBSTrust Issuing Qsig CA G2 или KIBSTrust Issuing Qseal CA G2)

Validity: Датум на издавање и датум на истекување на периодот на важење.

| SSL Client Certificate  | ······································                                                              |  |
|-------------------------|----------------------------------------------------------------------------------------------------|--|
| Email Signer Certificat | ie                                                                                                  |  |
| Issued To               |                                                                                                    |  |
| Common Name (CN)        | Imetest Prezime zemiodelec                                                                          |  |
| Organization (O)        | <not certificate="" of="" part=""></not>                                                            |  |
| Organizational Unit (O  | J) <not certificate="" of="" part=""></not>                                                         |  |
| Serial Number           | 23:6E:38:E4:BF:9E:9F:3E:74:55:9C:EE:68:8A:4D:4C                                                     |  |
| Issued By               |                                                                                                    |  |
| Common Name (CN)        | KIBSTrust Issuing Qsig CA G2                                                                        |  |
| Organization (O)        | KIBS AD Skopje                                                                                      |  |
| Organizational Unit (O  | U) KIBSTrust Services                                                                               |  |
| Period of Validity      |                                                                                                    |  |
| Begins On               | Wednesday, August 25, 2021                                                                          |  |
| Expires On              | Friday, August 26, 2022                                                                             |  |
| Fingerprints            |                                                                                                    |  |
| SHA-256 Fingerprint     | 33:9F:A9:F8:99:83:EE:2F:84:5A:DE:26:B5:65:C2:88:<br>AB:EC:9B:8E:FA:D9:F3:8D:F7:17:37:FD:24:F7:D7:7C |  |
| SHA1 Fingerprint        | 92:B6:9F:52:63:4B:CD:22:06:37:FB:C7:6F:C4:E2:34:F5:52:3B:9C                                         |  |

### Слика 11

Во картичката **Details** (Слика 12) се прикажуваат коренските сертификати (Certificate Hierarchy) со кои е потпишан Вашиот сертификат. Проверете дали се прикажуваат 2 коренски сертификати: **KIBSTrust Root CA G2** (Root сертификат) и **KIBSTrust Issuing Qsig CA G2** или **KIBSTrust Issuing QSealCA G2** како издавачки сертификати.

| Certifica       | te Viewer: "Imetest Prezime zemjodelec" |               |
|-----------------|-----------------------------------------|---------------|
| <u>G</u> eneral | Details                                 |               |
| Cert            | tificate <u>H</u> ierarchy              |               |
| ~ K             | KIBSTrust Root CA G2                    |               |
|                 | ✓ KIBSTrust Issuing Qsig CA G2          |               |
|                 | Imetest Prezime zemjodelec              |               |
| Cert            | tificate <u>F</u> ields                 |               |
| ~ 1             | metest Prezime zemjodelec               | ^             |
|                 | ✓ Certificate                           |               |
|                 | Version                                 |               |
|                 | -Serial Number                          |               |
|                 | Certificate Signature Algorithm         |               |
|                 | Issuer                                  |               |
|                 | ✓ Validity                              |               |
| Field           | d Valua                                 | *             |
| FICK            |                                         |               |
|                 |                                         |               |
|                 |                                         |               |
|                 |                                         |               |
|                 |                                         |               |
|                 |                                         |               |
|                 |                                         |               |
| E               | хроп                                    |               |
|                 |                                         | <u>C</u> lose |

Слика 12

### 3. Како да направам безбедносна копија од сертификатот?

Вашиот сертификат е инсталиран на дискот на Вашиот компјутер и истиот може да биде избришан при појава на грешки во оперативниот систем или откажување на хардверот на Вашиот компјутер. За да го заштитите Вашиот сертификат во вакви ситуации, потребно е да направите безбедносна копија од сертификатот односно да го експортирате во .p12 датотека.

За да направите безбедносна копија од Вашиот сертификат треба да ги извршите следните чекори:

1. Од менито на прелистувачот во горен десен агол селектирајте **Options** (Слика 13):

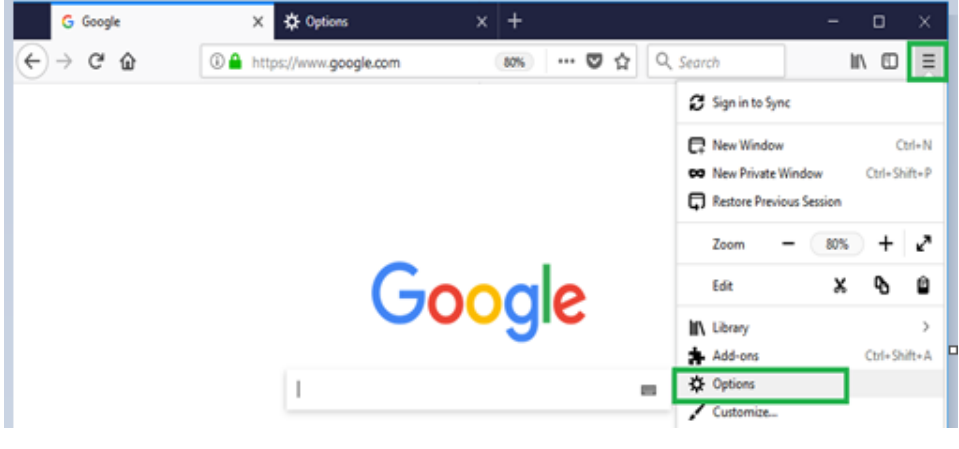

Слика 13

2. Во новиот прозорец (Слика 14) од менито на левата страна изберете ја опцијата **Privacy & Security,** отидете најдолу, притиснете на копчето **View Certificate**<u>s</u>:

| G Google           | ×                                                                                                    | 🔅 Options                                                                                                | ×                                         | +                |       |         |                                                       |   | _ |      | × |
|--------------------|----------------------------------------------------------------------------------------------------|----------------------------------------------------------------------------------------------------|-------------------------------------------|------------------|-------|---------|-------------------------------------------------------|---|---|------|---|
| ← → ♂ ŵ            | 😫 Firefox                                                                                                    | about:preference                                                                                         | s#privacy                                 |                  | 80%   | ☆       | Q Search                                              |   |   | lii\ | ≡ |
|                    |                                                                                                    |                                                                                                    |                                           |                  | ₽ Fin | d in Op | otions                                                |   |   |      | ^ |
| General            | Allow                                                                                                    | Firefox to send <u>c</u> rash                                                                            | reports to Mozilla                        | Learn more       |       |         |                                                       |   |   |      |   |
| Privacy & Security | Q search       Security         Privacy & Security       Security         C Firefox Account       Deceptive Content and Dangerous Software Protection         ✓ Block dangerous and deceptive content       Learn more         ✓ Block dangerous downloads       ✓ Warn you about unwanted and uncommon software |                                                                                                    |                                           |                  |       |         |                                                       |   |   |      |   |
| ⑦ Firefox Support  | Certifica<br>When a se<br>Selec<br>Ask y<br>Certifi                                                                                                    | tes<br>erver requests your per<br>t one automatically<br>ou every time<br>/ OCSP responder serv<br>cates | rsonal certificate<br>rers to confirm the | current validity | of    |         | View <u>C</u> ertificates<br>Security <u>D</u> evices | ] |   |      | ~ |

Слика 14

3. Од картичката Your Certificates (Слика 15) изберете го Вашиот сертификат и кликнете на копчето <u>Backup...</u>:

| /ou have certificates fro | m these organizations that | t identify you:        |            |   |
|---------------------------|----------------------------|------------------------|------------|---|
| Certificate Name          | Security Device            | Serial Number          | Expires On | Ę |
| Ime10 Prezime10           | Software Security Dev      | 13:8F:0A:74:7C:51:65:. | 26.11.2018 |   |
|                           |                            |                        |            |   |
|                           |                            |                        |            |   |
|                           |                            |                        |            |   |
|                           |                            |                        |            |   |
|                           |                            |                        |            |   |
|                           |                            |                        |            |   |

Слика 15

 Изберете локација каде што ќе се зачува датотеката и внесете име на датотеката (Слика 16). Кликнете Save за да продолжите:

|                  | ==                                                                      | -                                                                                                    |
|------------------|-------------------------------------------------------------------------|----------------------------------------------------------------------------------------------------|
|                  |                                                                         | - *                                                                                                    |
| Date modified    | Туре                                                                    | Size                                                                                                    |
| 15.12.2015 10:46 | File folder                                                             |                                                                                                    |
| 11.1.2016 12:20  | File folder                                                             |                                                                                                    |
| 11.1.2016 10:10  | File folder                                                             |                                                                                                    |
|                  |                                                                         |                                                                                                    |
|                  |                                                                         |                                                                                                    |
|                  |                                                                         |                                                                                                    |
|                  |                                                                         |                                                                                                    |
|                  | Date modified<br>15.12.2015 10:46<br>11.1.2016 12:20<br>11.1.2016 10:10 | Date modified         Type           15.12.2015         10:46         File folder           11.1.2016         12:20         File folder           11.1.2016         10:10         File folder |

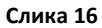

5. Внесете лозинка со која ќе го заштитите приватниот клуч (Слика 17). Поставената лозинка ја знаете само Вие, Ве молиме да ја запаметите или да ја запишете на безбедно место! Кликнете ОК за да продолжите:

| Choose a Certificate Backup Password                                                                                                    | Х |
|----------------------------------------------------------------------------------------------------|---|
| The certificate backup password you set here protects the backup file that you are about to create. You<br>must set this password to proceed with the backup.                   | I |
| Certificate backup password:                                                                                                    |   |
| Certificate backup password (again):                                                                                                    |   |
| Important: If you forget your certificate backup password, you will not be able to restore this backup<br>later. Please record it in a safe location.<br>Password quality meter |   |
| OK                                                                                                    |   |

Слика 17

6. Ќе добиете порака дека успешно го експортиравте Вашиот сертификат (Слика 18):

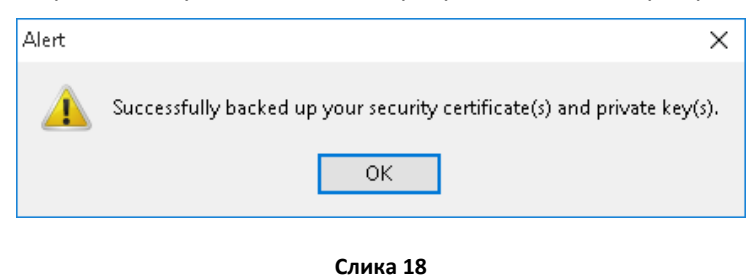

ВАЖНО: .P12 датотеката во која е експортиран Вашиот сертификат и лозинката за истата зачувајте ги на безбеден надворешен медиум (надворешен хард диск, USB flash меморија, CD/DVD...)!

### 4. Како да го импортирам сертификатот во Internet Explorer?

За да импортирате сертификат во Internet Explorer (IE), прво треба да имате датотека од вашиот сертификат со екстензија .pfx или .p12, а потоа да ги извршите следните чекори: Bo Internet Explorer бирате Tools/Internet Options/Content/Certificates (или пак директно од **Manage User Certificates** конзолата) изберете **Certificates** (Слика 19), а потоа **Import** (Слика 20), Next (Слика 21), Browse (Слика 22).

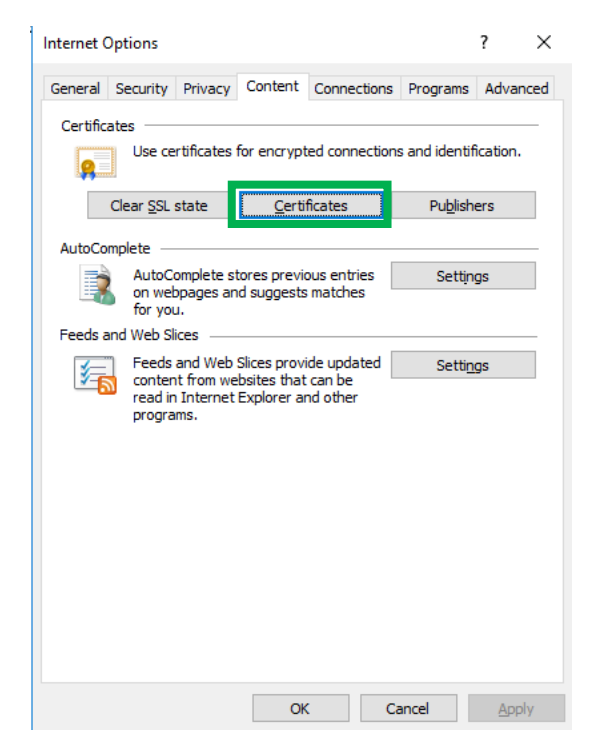

Слика 19

| Other Peop                          | le Intermediate Certificat | ion Authorities | Trusted Root Certification |
|-------------------------------------|----------------------------|-----------------|----------------------------|
| Issued To                           | Issued By                  | Expiratio.      | Friendly Name              |
|                                     |                            |                 |                            |
|                                     |                            |                 |                            |
|                                     |                            |                 |                            |
|                                     |                            |                 |                            |
| Import Exp                          | port Remove                |                 | Adva                       |
| Import Exp<br>ertificate intended p | port Remove                |                 | Adva                       |

Слика 20

| 1 |                                                                                                    |   |
|---|----------------------------------------------------------------------------------------------------|---|
|   | Welcome to the Certificate Import Wizard                                                                                                    |   |
|   | This wizard helps you copy certificates, certificate trust lists, and certificate revocation<br>lists from your disk to a certificate store.                                                                                                    |   |
|   | A certificate, which is issued by a certification authority, is a confirmation of your identity<br>and contains information used to protect data or to establish secure network<br>connections. A certificate store is the system area where certificates are kept.                                                                                                    |   |
|   | To continue, click Next.                                                                                                    |   |
|   | Net                                                                                                    |   |
|   | Слика 21                                                                                                    | < |
| ~ | F Certificate Import Wizard                                                                                                    |   |
|   | File to Import Specify the file you want to import.                                                                                                    |   |
|   | File to Import Specify the file you want to import.  File name:  Browse                                                                                                    |   |
|   | File to Import         SpedFy the file you want to import.         File name:         I         Browse         Note: More than one certificate can be stored in a single file in the following formats:         Personal Information Exchange- PKCS #12 (.PFX,.P12)                                                                                                    |   |
|   | File to Import         Specify the file you want to import.         File name:         I         Browse         Note: More than one certificate can be stored in a single file in the following formats:         Personal Information Exchange- PKCS #12 (.PFX,.P12)         Cryptographic Message Syntax Standard- PKCS #7 Certificates (.P78)         Microsoft Serialized Certificate Store (.SST)             |   |
|   | File to Import         Specify the file you want to import.         File name:         I         Browse         Note: More than one certificate can be stored in a single file in the following formats:         Personal Information Exchange- PKCS #12 (.PFX, P.12)         Cryptographic Message Syntax Standard-PKCS #7 Certificates (.P78)         Microsoft Serialized Certificate Store (.SST)             |   |
|   | File to Import         Specify the file you want to import.         File name:         Import         Decomposition         Note: More than one certificate can be stored in a single file in the following formats:         Personal Information Exchange- PKCS #12 (.PFX,.P12)         Cryptographic Message Syntax Standard- PKCS #7 Certificates (.P78)         Microsoft Serialized Certificate Store (.SST) |   |

Слика 22

Потоа потврдете го направениот избор со кликање на **Next** (Слика 23).

| ile to Ir | nport                                                                                 |
|-----------|---------------------------------------------------------------------------------------|
| Spe       | cify the file you want to import.                                                     |
| File      | name:                                                                                 |
| C:        | \Users\ileg\Desktop\ImeAdvTretPrezimeAdvTret.p12 Browse                               |
| Not       | e: More than one certificate can be stored in a single file in the following formats: |
| F         | Personal Information Exchange- PKCS #12 (.PFX,.P12)                                   |
| (         | Cryptographic Message Syntax Standard- PKCS #7 Certificates (.P7B)                    |
| I         | Microsoft Serialized Certificate Store (.SST)                                         |
|           |                                                                                       |
|           |                                                                                       |
|           |                                                                                       |
|           |                                                                                       |

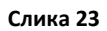

Ставете ја лозинката од бекап фајлот изберете ја опцијата "Mark the private key as exportable" и изберете Next (Слика 24).

| riva | ate key protection                                                                                                    |
|------|----------------------------------------------------------------------------------------------------|
|      | To maintain security, the private key was protected with a password.                                                                          |
|      | Type the password for the private key.                                                                                                    |
|      | Password:                                                                                                    |
|      | •••••                                                                                                    |
|      | Display Password                                                                                                    |
|      | Import options:                                                                                                    |
|      | Enable strong private key protection. You will be prompted every time the<br>private key is used by an application if you enable this option. |
|      | Mark this key as exportable. This will allow you to back up or transport your<br>keys at a later time.                                        |
|      | Protect private key using virtualized-based security(Non-exportable)                                                                          |
|      | ☑ Include all extended properties.                                                                                                    |

Слика 24

Изберете Изберете ја опцијата "Automatically select the certificate store based on the type of certificate", потоа избирајте **Next** како на Слика 25 и на крај **Finish**.

|                    | te stores are svs             | tem areas where      | certificates are  | kept.        |                   |
|--------------------|-------------------------------|----------------------|-------------------|--------------|-------------------|
|                    |                               |                      |                   |              |                   |
| Window<br>the cert | s can automatical<br>ificate. | lly select a certifi | cate store, or yo | u can speci  | fy a location for |
| ۹                  | utomatically selec            | t the certificate    | store based on t  | he type of ( | certificate       |
| OP                 | ace all certificates          | s in the following   | store             |              |                   |
| C                  | ertificate store;             |                      |                   |              |                   |
|                    | Personal                      |                      |                   |              | Browse            |
|                    |                               |                      |                   |              |                   |
|                    |                               |                      |                   |              |                   |
|                    |                               |                      |                   |              |                   |
|                    |                               |                      |                   |              |                   |
|                    |                               |                      |                   |              |                   |
|                    |                               |                      |                   |              |                   |
|                    |                               |                      |                   |              |                   |

Слика 25

Сертификатот сега треба да се појави во Вашата листа на лични сертификати (Слика 26):

| Certificates    |                    |                                |                            |                                   | ×             |
|-----------------|--------------------|--------------------------------|----------------------------|-----------------------------------|---------------|
| Intended purp   | pose: <            | All>                           |                            |                                   | ~             |
| Personal (      | Other People       | Intermediate Certific          | cation Authorities         | Trusted Root Cert                 | ification 1 🕨 |
| Issued To       | )<br>dvTret Prezim | Issued By<br>KIBSTrust Issuing | Expiratio<br>9 Qsi 26.5.20 | o Friendly Nam<br>22 ImeAdvTret I | e<br>Prez     |
| Import          | Export             | t <u>R</u> emove               |                            | [                                 | Advanced      |
| – Certificate i | ntended purp       | oses                           |                            |                                   | View          |
|                 |                    |                                |                            |                                   | <u>C</u> lose |

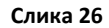

Вака импортиран сертификатот е достапен и преку прелистувачот Google Chrome.

## 5. Проверка на коренски сертификати во Internet Explorer

Со двоен клик на сертификатот (Слика 26) отворете го и проверете дали во табот Certification Path приказот е како на Слика 27, односно дали се прикажува ланец од вашиот сертификат и:

- коренски сертификат KIBSTrust Root CA G2 и
- издавачки KIBSTrust Issuing Qsig CA G2 или KIBSTrust Issuing Qseal CA G2

| 💼 Certificate                                  | ×                |
|------------------------------------------------|------------------|
| General Details Certification Path             |                  |
| Certification path                             | AD Skopje ID     |
|                                                | View Certificate |
| Certificate status:<br>This certificate is OK. |                  |
|                                                | OK               |

#### Слика 27

Доколку во приказот над вашиот сертификат недостасува некој од коренските сертификати на издавачот KIBSTrust, Ве молиме да ги преземете од секцијата **Коренски сертификати** од <u>https://www.kibstrust.com/mk-MK/Home/Support/</u> и да ги инсталирате:

KIBSTrust Root CA G2 (Инсталирајте ги во Trusted Root Certficate Authorities)

KIBSTrust Issuing Qsig CA G2 (Инсталирајте ги во Intermediate Certificate Authorities)

KIBSTrust Issuing Qseal CA G2 (Инсталирајте ги во Intermediate Certificate Authorities)

\* \* \*